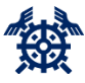

15/06/2020

# **Online Escrow deposit**

These instructions explain how you can make an escrow deposit at the Helsinki Region Chamber of Commerce escrow service at <u>secure.escrow.fi</u>.

### Registration as a user

You will receive an e-mail from address **noreply@escrow.fi** with **Kutsu Escrow-palveluun / Invitation to Escrow service** as the subject line. The message contains a link that allows you to enter a password for your user name. Your user name is your email address. If the message does not arrive, please check your junk e-mail folder.

The password must be **at least 10 characters long** and contain at least one lowercase letter, one uppercase letter, one number, and one special character. The password is formally correct when both rows "New Password" and "Confirm Password" become green.

After you have entered the password, click the **Save** button. No further settings need to be changed (Notifications, Folders, Additional).

| User Settings |                  |                                                                                                    |   |
|---------------|------------------|----------------------------------------------------------------------------------------------------|---|
|               | Language         | In English                                                                                                    | ~ |
|               | Username         | miira.kolehmainen                                                                                                    |   |
|               |                  | E-mail, GSM ~                                                                                                    |   |
|               |                  | New password ^                                                                                                    |   |
|               | New password     |                                                                                                    |   |
|               |                  | Minimum length of password 10. The password must contain at least one lowercase, uppercase, numeric and special character. |   |
|               | Confirm password |                                                                                                    |   |
|               |                  | Notifications ~                                                                                                    |   |
|               |                  | Folders ~                                                                                                    |   |
|               |                  | Additional settings ~                                                                                                    |   |
|               |                  | Back Back                                                                                                    |   |

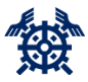

15/06/2020

After you have saved your password, you will be transferred to the page shown in the picture below. No changes are required on the page; you can just move forward by clicking the **Chamber of Commerce logo** (KAUPPAKAMARI) in the upper left corner.

| KAUPPAKAMARI |                |          |                       |  |  | A Mary Support | 0 | <li>Info</li> | C Logout |
|--------------|----------------|----------|-----------------------|--|--|----------------|---|---------------|----------|
|              | Settings saved |          |                       |  |  | ×              |   |               |          |
|              | User Settings  |          |                       |  |  |                |   |               |          |
|              |                | Language | In English            |  |  | ~              |   |               |          |
|              |                | Username |                       |  |  |                |   |               |          |
|              |                |          | E-mail, GSM ~         |  |  |                |   |               |          |
|              |                |          | New password ~        |  |  |                |   |               |          |
|              |                |          | Folders ~             |  |  |                |   |               |          |
|              |                |          | Additional settings ~ |  |  |                |   |               |          |
|              |                |          | Save Back             |  |  |                |   |               |          |

### Making a deposit

After clicking on the Chamber of Commerce logo in the upper left corner, you will be transferred to the deposit space selection view. Click the deposit space logo or name to select the deposit space.

| KAUPPAKAMARI                     | • • •      | i Info | 🕞 Logout |
|----------------------------------|------------|--------|----------|
|                                  |            | 0      |          |
| IIII Default folder + Add folder | Find rooms | ۹      | <b>.</b> |
| ES Escrow 287/2020               |            |        |          |
|                                  |            |        |          |

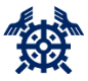

15/06/2020

You can add a deposit file under **Drop files here or click to browse**. After selecting the file, click the **Send** button. Enter the identification information related to the deposit in accordance with the escrow agreement (see <u>Identification of the deposit</u>). Please note that messages cannot be edited after saving.

|   | (AUPP/               | KAMARI ERcom tools -                                                                                                    | 9 | <li>Info</li> | C Logout |
|---|----------------------|----------------------------------------------------------------------------------------------------|---|---------------|----------|
| Ø | Message              |                                                                                                    |   |               |          |
|   | Write a<br>Message   | message                                                                                                    |   |               |          |
|   | B <i>I</i><br>≣ - i≣ | 2 <u>A</u> ~ <u>M</u> ~ <u>Γ</u> . Paragraph ~ Verdana ~ 11pt ~<br>~ <u>m</u> <u>m</u> <u>m</u> <u>m</u> <u>m</u> 2 <u>m</u> Ω Q ×, × − h ∧ ∧ <u>H</u> <u>M</u> |   |               |          |
|   |                      |                                                                                                    |   |               |          |
|   |                      |                                                                                                    |   |               |          |
|   |                      |                                                                                                    |   |               |          |
|   |                      |                                                                                                    |   |               |          |
|   | Tags:                |                                                                                                    |   |               |          |
| ſ |                      |                                                                                                    |   |               |          |
|   |                      | Drop files here or click to browse                                                                                                    |   |               |          |
|   |                      |                                                                                                    |   |               |          |
| l | Submit               |                                                                                                    |   |               |          |

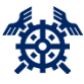

15/06/2020

# Logging in

The login address is <u>https://secure.escrow.fi/</u> Your user name is **your email address**. Password is **the password you have chosen**.

If you forget your password, you can set a new password by entering your user name at that page, and then clicking the "Set/Reset Password" link.

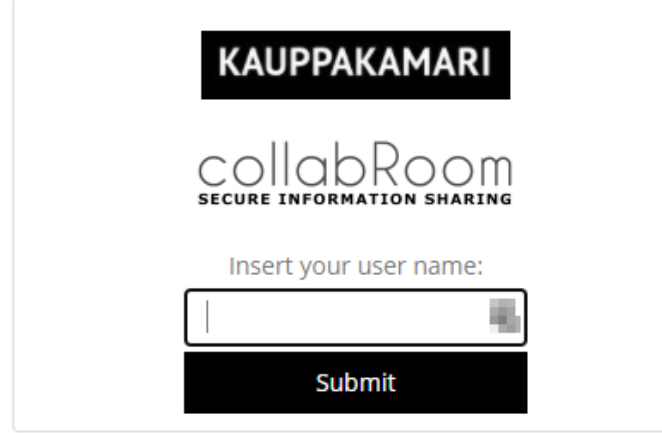

© 1999 - 2020 Deltagon Group Oy. All rights reserved.

| KAUPPAKAMARI                                          |
|-------------------------------------------------------|
| COllabRoom<br>Secure Information Sharing              |
| Insert your password:                                 |
| Submit                                                |
| Set/Reset_password<br>Log in with a different account |

© 1999 - 2020 Deltagon Group Oy. All rights reserved.

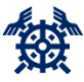

15/06/2020

### Identification of the deposit

For each deposit, the deposit must be identified. The depositary will send a written notification to the escrow agent indicating at least the following:

- parties to the agreement;
- date of conclusion of the contract;
- the date when the material was given in escrow; and
- identification of the deposited material.

The notification is sent to escrow@helsinki.chamber.fi.

## **Contact information**

If you need help in escrow related matters, please contact

Kati Mattinen +358 9 2286 0313 kati.mattinen@helsinki.chamber.fi

Reetta Riihimäki +358 9 2286 0229 reetta.riihimaki@helsinki.chamber.fi

Marko Sile +358 9 2286 0233 marko.silen@helsinki.chamber.fi

Miira Kolehmainen +358 50 354 1571 miira.kolehmainen@helsinki.chamber.fi